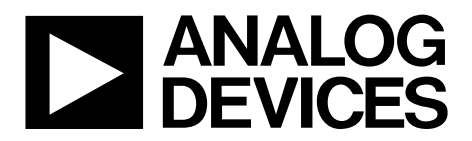

One Technology Way • P.O. Box 9106 • Norwood, MA 02062-9106, U.S.A. • Tel: 781.329.4700 • Fax: 781.461.3113 • www.analog.com

### Evaluating the ADP5061 Tiny I<sup>2</sup>C Programmable Linear Battery Charger with Power Path and USB Mode Compatibility

#### **FEATURES**

Input voltage 4.0 V to 6.7 V High current terminals for ADP5061 power connection (VINx), system voltage (ISO\_Sx), and battery voltage (ISO\_Bx) pins ADP5061 operation configurable via I<sup>2</sup>C interface

Evaluation software included

#### **PACKAGE CONTENTS**

ADP5061CB-EVALZ evaluation board USB Micro A-to-USB Micro B cable USB A adapter board Evaluation CD: ADP5061 evaluation software installer

#### HARDWARE REQUIREMENTS

USB-to-serial-I/O interface USB-SDP-CABLEZ (USB-SDP-CABLEZ is not supplied in the evaluation kit and should be ordered separately from Analog Devices, Inc.)

#### SOFTWARE REQUIREMENTS

Analog Devices ADP5061 SDP evaluation software

#### **GENERAL DESCRIPTION**

The ADP5061 charger evaluation system is composed of an evaluation board, an USB A-to-USB Micro B cable, and an USB A adapter board. All evaluation board functions and circuits are controlled via one I<sup>2</sup>C bus connector. The I<sup>2</sup>C bus interfaces with the ADP5061 directly, and the digital input/output signals are controlled through an on-board input/output expander circuit on the I<sup>2</sup>C bus. The evaluation board also features a 3.4 V regulator for VDDIO generation. The board contains jumpers and numerous test points for easy evaluation.

The ADP5061CB-EVALZ evaluation kit contains a CD with the ADP5061 graphical user interface (GUI) Version 3.0 installer. Use the GUI in conjunction with the USB-SDP-CABLEZ USB to serial I/O interface.

Full performance details are provided in the ADP5061 data sheet, and the ADP5061 data sheet should be consulted in conjunction with this user guide.

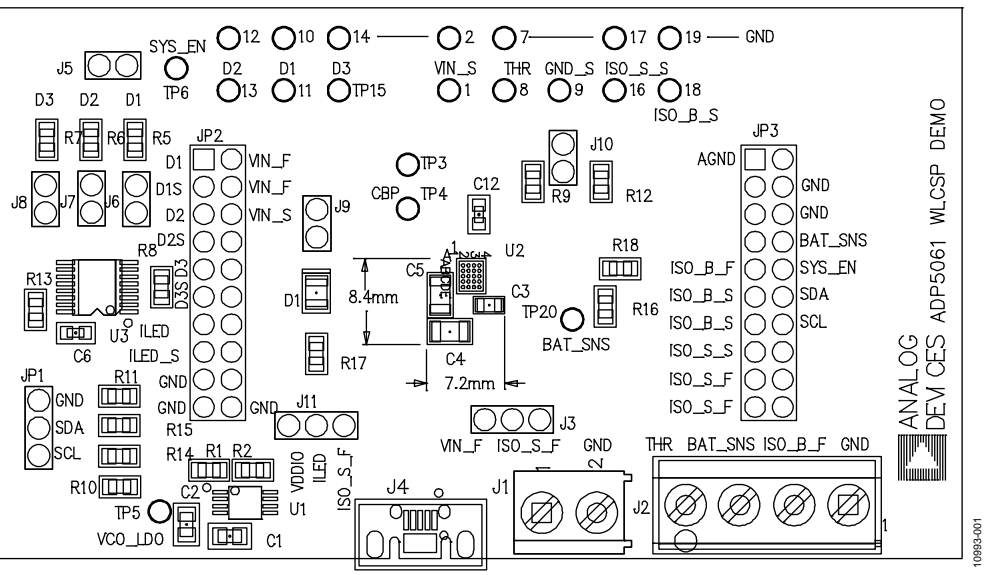

ADP5061 EVALUATION BOARD

Figure 1.

## **Evaluation Board User Guide**

### TABLE OF CONTENTS

| Features                               | l |
|----------------------------------------|---|
| Package Contents 1                     | L |
| Hardware Requirements                  | L |
| Software Requirements 1                | L |
| General Description                    | L |
| ADP5061 Evaluation Board               | l |
| Revision History                       | 2 |
| Evaluation Board Software              | 3 |
| Installing ADP5061 Evaluation Software | 3 |
| Using the Software GUI                 | 3 |
| Operating the Board with the GUI       | 3 |
| Basic Charging Parameter Settings      | 1 |
| Setting Interrupts                     | 1 |

#### **REVISION HISTORY**

11/12—Revision 0: Initial Version

| 4  |
|----|
| 5  |
| 6  |
| 6  |
| 7  |
| 7  |
| 8  |
| 8  |
| 9  |
| 10 |
| 11 |
| 11 |
|    |

### EVALUATION BOARD SOFTWARE

#### **INSTALLING ADP5061 EVALUATION SOFTWARE**

Before installing the ADP5061 evaluation software, the drivers for the USB-SDP-CABLEZ must be installed. The software and the instructions can be obtained from www.analog.com/USB-SDP-CABLEZ.

After proper installation of the USB-SDP-CABLEZ drivers, insert the ADP5061CB-EVALZ setup CD and run the **Setup.exe**.

#### **USING THE SOFTWARE GUI**

The following are the GUI operation controls and status tools (see Figure 2):

- 1. Operation parameter controls
- 2. Functional enables
- 3. Interrupt register indicator (Register 0x0A)
- 4. Charger status
- 5. Battery status
- 6. Fault indicators
- 7. Watchdog control
- 8. Digital I/O controls
- 9. I<sup>2</sup>C Communication Status Indicators

#### **OPERATING THE BOARD WITH THE GUI**

Complete the following steps to use the board:

- 1. Before running the software, ensure that the Analog Devices USB-SDP-CABLEZ is plugged into the USB port of the PC.
- Connect a 5 V power supply to VIN\_F using the USB Micro A-to-USB Micro B connector or alternatively connect the power supply between the VIN\_F test point and GND (see Figure 5).
- Click Start > All Programs > ADP506x GUI 3Vx SDP > ADP506x GUI SDP. Once this step is completed, the software is ready to use.

VIN must be above 2.5 V in order for the I<sup>2</sup>C communication of the ADP5061 to start working. The VIN voltage level is monitored, and the indicators are shown in the charger status indicators (see Number 4 in Figure 2). The GUI automatically reads the content of the registers after every 0.3 seconds from the last action and updates the status of the registers on screen.

If there is a problem in the I<sup>2</sup>C communication, the status indicators show an error message (see Number 9 in Figure 2). When I<sup>2</sup>C communication is operational, status indicators show **I2C\_STATUS\_OK** (see Figure 2).

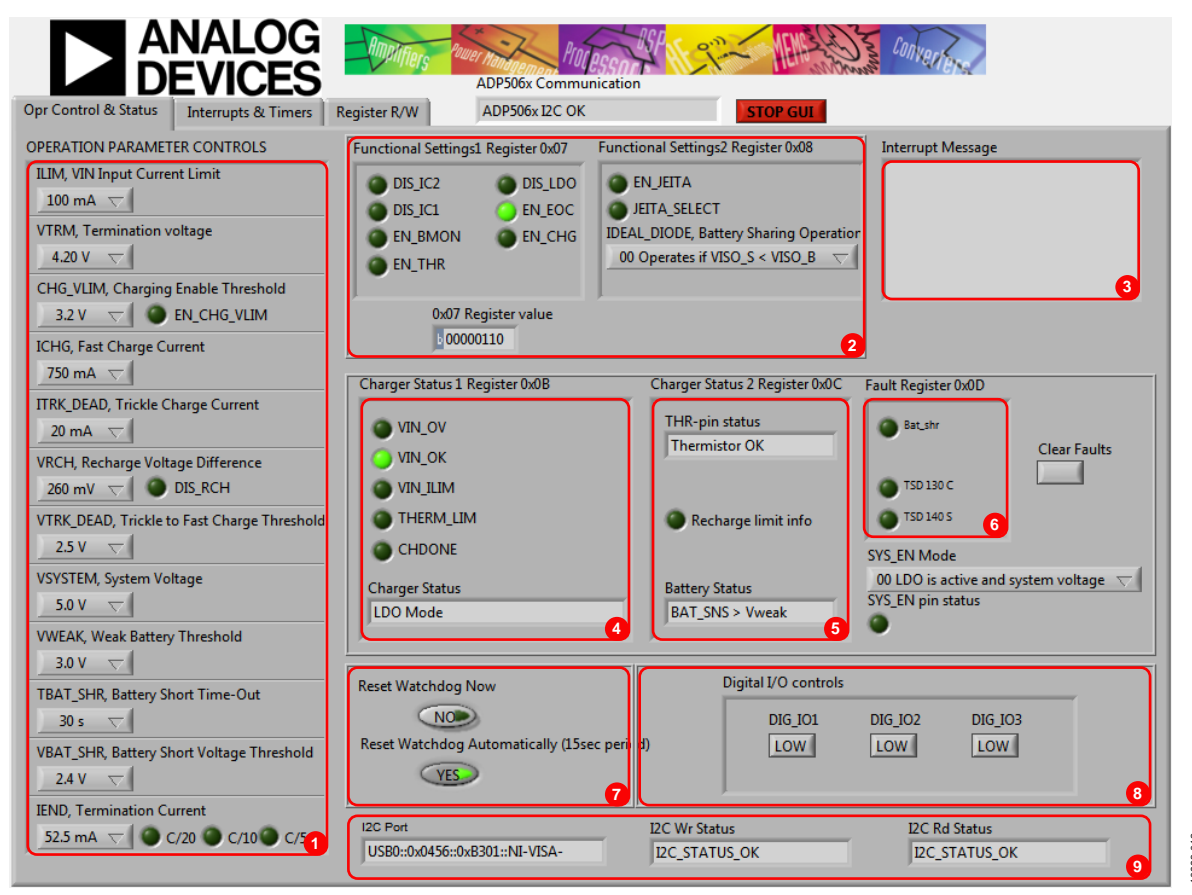

Figure 2. ADP5061 GUI Operation Control and Status Tab

0993-013

#### **BASIC CHARGING PARAMETER SETTINGS**

After the input power supply is connected and is between 4.0 V and 6.7 V, the ADP5061 is operational and capable of charging the battery. Charging starts with default operational parameter settings. It is possible to change settings using the controls on the left side of the **Opr Control & Status** tab.

#### SETTING INTERRUPTS

The ADP5061 includes several interrupt flags to inform the system microcontroller of a status change in the corresponding charger function. All interrupts are disabled by default, and each interrupt can be separately enabled by issuing an  $I^2C$  write to Register 0x09.

The **Interrupts & Timers** tab (see Figure 3) in the GUI controls the register settings. Register 0x0A is automatically read after every 0.3 second timeout from the last user action involving the GUI. When a certain interrupt is enabled, and there is a status change in the corresponding function during charging, an interrupt message is shown in the **Opr Control & Status** tab (see Number 3 in Figure 2).

#### **SETTING TIMERS**

The default settings of the timers are shown in Figure 3. Changing the timer settings can be done by clicking items in the **Timer Settings (Write to Register 0x06)** box.

Register 0x09 controls the interrupt enables, and Register 0x06 controls the timer settings.

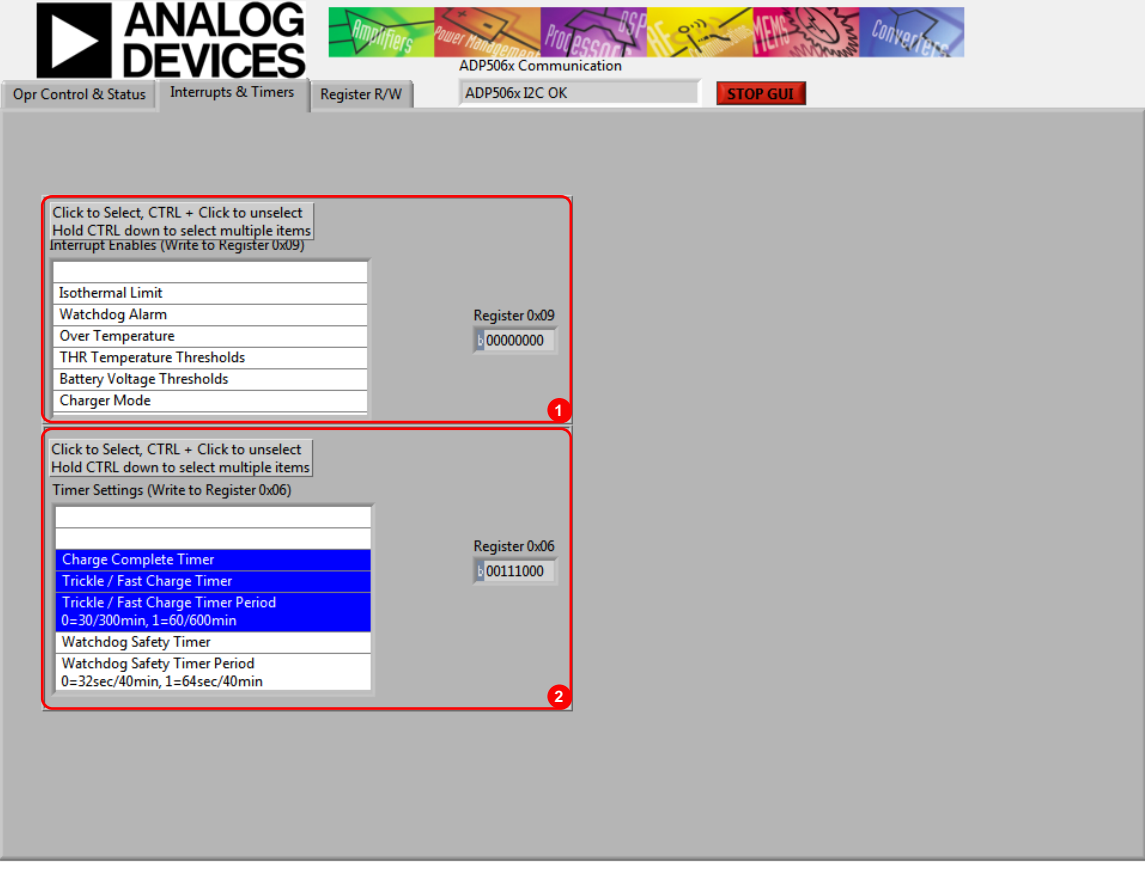

Figure 3. ADP5061 Evaluation Software GUI, Interrupts & Timers Tab

### **Evaluation Board User Guide**

| Reg valuer   Adfress<br>0000100   0     0001100   0   0     0000000   02   0     1001100   04   0     011101   04   0     011101   04   0     011101   04   0     011101   04   0     011101   04   0     011101   04   0     011101   04   0     0000010   07   0     0000011   08   0     00000000   00   00     1000101   02   0     00000000   00   0     1000101   02   0     1000100   10   10     1000000   10   11 | Opr Control & Status Interrupts & Timers Reg                                                                                                    | ADP506x I2C OK                       |  |
|----------------------------------------------------------------------------------------------------|----------------------------------------------------------------------------------------------------|--------------------------------------|--|
|                                                                                                    | READ ALL       Address<br>0x00-0x11       QO       QO < | Sub Address for READ or WRITE (0x00) |  |

Figure 4. ADP5061 Evaluation Software GUI, Register R/W Tab

#### DIRECT REGISTER READ AND WRITE

It is possible to read and write the content of each register using the **Register R/W** tab as indicated in the GUI. Click **READ ALL** to update the contents of each register in the GUI. A single register read or write can be done using the controls on the right side of the **Register R/W** tab of the GUI. Type the I<sup>2</sup>C sub address in the **Sub Address for READ and WRITE (0x00)** box, and then press **ENTER**. Click **READ** to read the binary data, or click **WRITE** to write the binary data. Type the binary data for an I<sup>2</sup>C write, and then press **ENTER**. Note that some registers, such as Register 0x00 and Register 0x01, are read only registers and cannot be overwritten.

### **EVALUATION BOARD OVERVIEW**

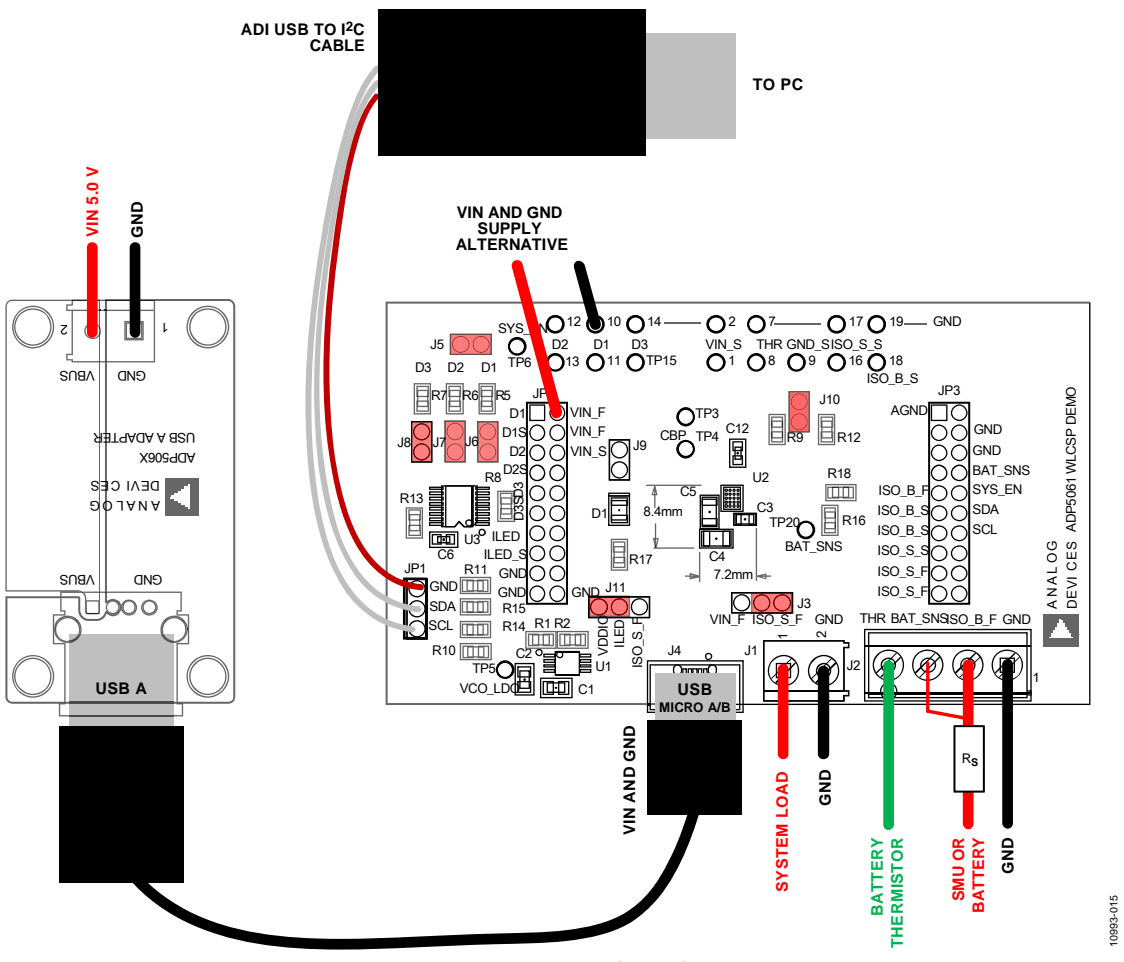

Figure 5. ADP5061 WLCSP Demo Board Typical Operation Setup.

#### **TYPICAL OPERATION**

The typical test setup for the ADP5061 charger consists of a dc power supply unit (PSU) for VIN\_F, a source meter unit (SMU) or a battery simulator for the ISO\_B\_x pins, and a variable power resistor or electronic load for the ISO\_S\_x pins.

When the charger operates at high current rates, the voltage drop over the USB cable and USB connectors can be significant. For easy evaluation of real cable and connector losses, the ADP5061 evaluation kit contains an USB cable and an USB A adapter board that includes a screw terminal for the VIN\_F voltage supply. The SMU at the ISO\_B node must have a 100 m $\Omega$  to 250 m $\Omega$  resistor (R<sub>s</sub>) in series with its positive lead. The resistor emulates the equivalent series resistance of a real battery. Some SMU models that have been successfully used for the ISO\_Bx node include the following:

- Keithley 2306 battery simulator
- Keithley 2602A SMU
- Agilent 6784A/6762A SMU

#### **INPUT CURRENT**

#### Measuring Total Input Current (I<sub>VIN</sub>)

When measuring VINx input quiescent currents, take into account that the evaluation board includes an LDO (U1) and I<sup>2</sup>C input/output (I/O) expander (see U2 and U3A in Figure 8). The LDO generates a 3.4 V VDDIO voltage for the I<sup>2</sup>C bus and SYS\_EN open-drain output, and the I/O expander controls digital inputs DIG\_IO1, DIG\_IO2, and DIG\_IO3.

In the ADP5061 evaluation board typical setup, the U1 and the U3 are powered through a pin header, J3. Typically, the combined current consumption of the U1 and the U3 are in the range of 1 mA to 2 mA. To separate the evaluation board quiescent current from the ADP5061 VINx quiescent current, leave J3 open and connect a second dc power supply (3.5 V to 5.0 V) to the TP5 test point (see Figure 6).

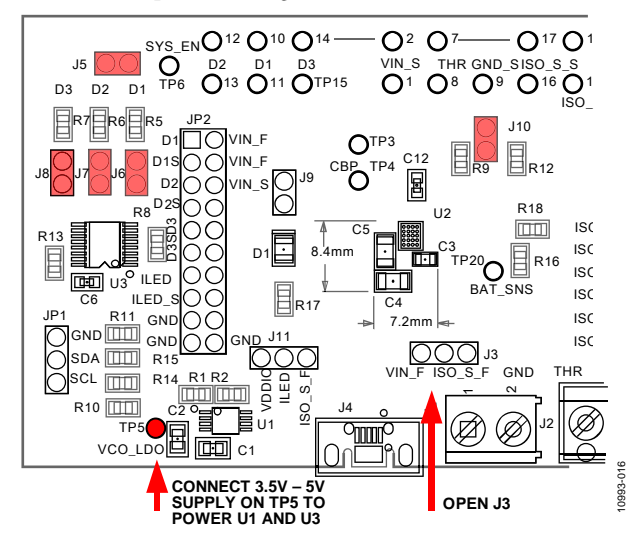

Figure 6. Board Setup for VINx Quiescent Current Measurement

#### VINx Current Limit

The VINx current limit of the ADP5061 can be evaluated in charging mode. Note that the maximum programming for the charge current into the battery (ISO\_Bx) is 1300 mA. For measuring the input current limit across the full programming range from 100 mA to 2100 mA, additional system load has to be connected to the ISO\_Sx pins.

To measure the VINx current limit, do the following:

- 1. Set the  $V_{VIN}$  supply voltage to 5.0 V.
- 2. Set the  $V_{ISO_B}$  voltage to 3.6 V on SMU B.
- 3. Enable charging by setting Register 0x07, Bit D0 (EN\_CHG), to high.
- 4. Confirm that the ADP5061 is in charging mode by the following:
  - The **Battery Status** indicator on the GUI must show **BAT\_SNS > Vweak** (see Figure 2).
  - The ADP5061 must start charging 80 mA to 90 mA current into the battery.
- 5. Measure the current on VINx supply.
- 6. Use the GUI to change the input current limit programming and repeat the measurement.

A 1300 mA charge current into the battery may not be large enough to drive the input current up to the limit when the current limit programming values of 1200 mA or higher are used. Connect an additional load on the ISO\_Sx node to evaluate the higher end of the input current limit programming range.

#### **TRICKLE CHARGE CURRENT**

Trickle charge can only be activated during a battery charging startup sequence, if the voltage level at the ISO\_Bx pins is lower than the  $V_{\text{TRK}\_DEAD}$  threshold (typically 2.5 V). When  $V_{\text{VIN}}$  is 5.0 V, initiate a charge startup sequence by setting an I<sup>2</sup>C write of Register 0x07, Bit D0 (EN\_CHG), high. To measure the trickle charge current level, do the following:

- 1. Set the  $V_{ISO B}$  voltage (SMU or battery simulator) to 2 V.
- 2. Set the  $V_{IN}$  supply voltage to 5.0 V.
- 3. Check that the GUI **Charger Status** indicator shows **Trickle Charge**.
- Check that the GUI Battery Status indicator shows BAT\_SNS < Vtrk.</li>
- 5. Check the battery short detection by doing the following:
  - Wait for a 30 second timeout to expire
  - Check that the GUI shows that the I<sup>2</sup>C fault register (Register 0x0D, Bit D3) BAT\_SHR flag is set.
  - Use the GUI to change the battery short timeout setting from 1 second to 180 second.
- 6. Measure the trickle charge current level to the battery. The default value for  $I_{TRK_DEAD}$  is 20 mA. It is possible to change the trickle charge current setting from 5 mA to 80 mA using the GUI.
- Adjust the V<sub>ISO\_B</sub> voltage up until the Battery Status indicator shows Vtrk < BAT\_SNS < Vweak.</li>
- The Charger Status indicator on the GUI should show Fast Charge (CC-Mode). The charge current is now programmed I<sub>CHG</sub> + I<sub>TRK\_DEAD</sub>, if it is not limited by the input current limit.

#### **FAST CHARGE CURRENT**

To measure the fast change current, do the following:

- 1. Set the  $V_{IN}$  supply voltage to 5.0 V.
- 2. Set  $V_{ISO_B}$  to 3.9 V.
- 3. Verify that the GUI **Battery Status** indicator shows **BAT\_SNS > Vweak**.
- 4. Set the VINx input current limit to the maximum value 2100 mA.
- 5. Measure the charge current into the battery. The default value for the fast charge current is 750 mA. It is possible to change the fast charge current setting from 50 mA to 1300 mA using the GUI.
- 6. The fast charge current may be reduced because of the following conditions:
  - The V<sub>BAT\_SNS</sub> level is close to the termination voltage V<sub>TRM</sub> (default 4.20 V).
  - The die temperature T<sub>J</sub> exceeds the isothermal charging temperature T<sub>LIM</sub> (typically 115 °C).

# TERMINATION VOLTAGE AND END OF CHARGE (EOC) CURRENT

# Measuring Termination Voltage Using SMU or Battery Simulator

The ADP5061 fast charge constant voltage (CV) regulation is optimized for batteries with series resistance in the 100 m $\Omega$  to 250 m $\Omega$  range. When using a SMU or a battery simulator connected to the ISO\_Bx, set the series resistance (R<sub>s</sub> in Figure 5) within this range.

Some battery simulators, such as the Keithley 2306, have programmable source resistance integrated in the instrument itself. For SMU units, use an external resistor to obtain accurate measurement results of the termination voltage.

To measure the termination voltage, do the following:

- 1. Set the  $V_{VIN}$  supply voltage to 5.0 V.
- 2. Set the termination voltage to 4.2 V using the GUI.
- 3. Disable the EOC by setting the EN\_EOC bit (D2) to low in the functional settings register, Register 0x07.
- 4. Disable charge complete timer register, Register 0x06, using the GUI (see Figure 3).
- 5. Sweep V<sub>ISO\_B</sub> up until **Charger Status** indicator in the GUI shows **Fast Charge (CV-Mode)**.
- 7. Measure termination voltage between the BAT\_SNS (TP20) and GND\_S (TP9) nodes.

#### **Measuring EOC Current**

To measure the EOC current, do the following:

- 8. Use the GUI to set the termination current to 52.5 mA.
- 9. Step  $V_{ISO B}$  down 100 mV.
- 10. Enable the EOC by setting the EN\_EOC bit (D2) to high in the functional settings register, Register 0x07.
- Step V<sub>ISO\_B</sub> up and monitor the charge current for each step until the Charger Status indicator in the GUI shows Charge Complete. The last charge current value before Charge Complete is the charge complete current threshold. Charging stops and there is no current flowing into the ISO\_Bx node.

#### Measuring Recharge Voltage

To measure the recharge voltage, do the following:

- Step V<sub>ISO\_B</sub> down, and monitor the voltage until the Charger Status indicator on the GUI shows Fast Charge (CC-Mode) and charge current flows to the ISO\_Bx node. Last value before the charger status change is the recharge voltage level. With default settings, the recharge voltage threshold is 3.94 V (V<sub>ISO B</sub>).
- 13. Use the GUI to change the termination current and recharge voltage programming. Repeat Step 9 to Step 12 to evaluate different settings.

The THR input of the ADP5061 evaluation board is equipped with two 10 k $\Omega$  resistors (R9 and R12) and jumper J10. When using an actual Li-Ion NTC thermistor terminal, configure the board according to Figure 7.

- 1. Remove the R9 resistor.
- 2. Connect the Li-Ion battery NTC thermistor to the screw terminal, J2, at Pin 4.

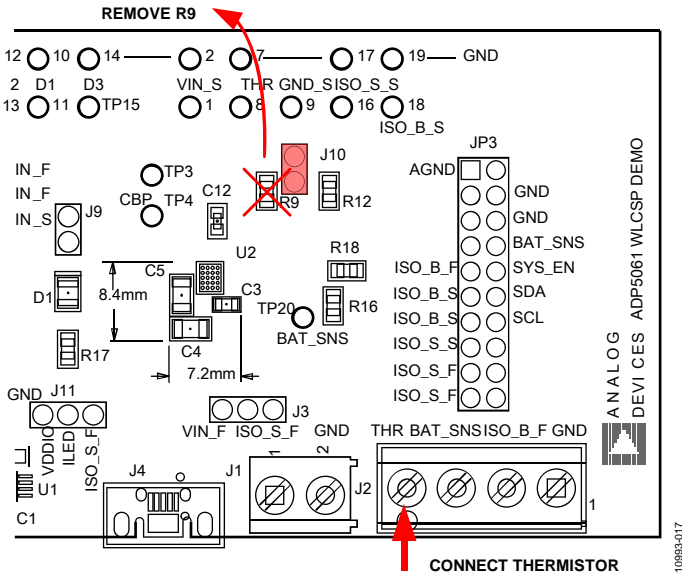

Figure 7. THR Input Evaluation Setup.

#### Evaluating THR Input Using Typical Board Setup

To evaluate the THR input using the typical board setup, do the following:

- 1. Set the  $V_{IN}$  supply voltage to 5.0 V.
- 2. Set  $V_{ISO B}$  to 3.9 V.
- 3. Set the charge current setting to 750 mA using the GUI.
- 4. Set  $V_{IN}$  input current limit to 1500 mA.
- 5. Enable charging (EN\_CHG = high).
- 6. Measure current to ISO\_Bx, value should be 750 mA.
- 7. Remove jumper J10 from the board.
- 8. The **THR-pin status** indicator on the GUI must show **BatCool**.
- 9. Enable JEITA by setting EN\_JEITA bit high in functional settings register, Register 0x08.
- 10. Measure current to ISO\_Bx. Charging current must now be half of the fast charge current setting.
- 11. Reinstall Jumper J10 to the board.
- 12. The charge current must return to the full charge current setting value.
- 13. The THR-pin status indicator must show Thermistor OK.

#### Evaluating THR Input Using a Trimmer Resistor

It is possible to evaluate the resistance thresholds according to the JEITA Li-Ion battery temperature levels with a 50 k $\Omega$  trimmer resistor. Use the setup shown in Figure 7; however, connect the trimmer resistor to the THR input of the J2 screw terminal instead of the battery thermistor.

- 1. Set the  $V_{IN}$  supply voltage to 5.0 V.
- 2. Set  $V_{ISO_B}$  to 3.9 V.
- 3. Set the charge current setting to 750 mA using the GUI.
- 4. Set the  $V_{IN}$  input current limit to 1500 mA.
- 5. Enable charging (EN\_CHG = high).
- 6. Enable JEITA by setting EN\_JEITA bit high in functional settings register, Register 0x08.
- Change the trimmer resistor setting to evaluate the JEITA thresholds. The THR input resistance thresholds are specified in the ADP5061 data sheet.
- 8. The **THR-pin status** indicator in the GUI must show **BatCold**, **BatCool**, **Thermistor OK**, **BatWarm**, or **BatHot** when adjusting the trimmer resistance from 50 k $\Omega$  to 0  $\Omega$ .

### SCHEMATIC DIAGRAM

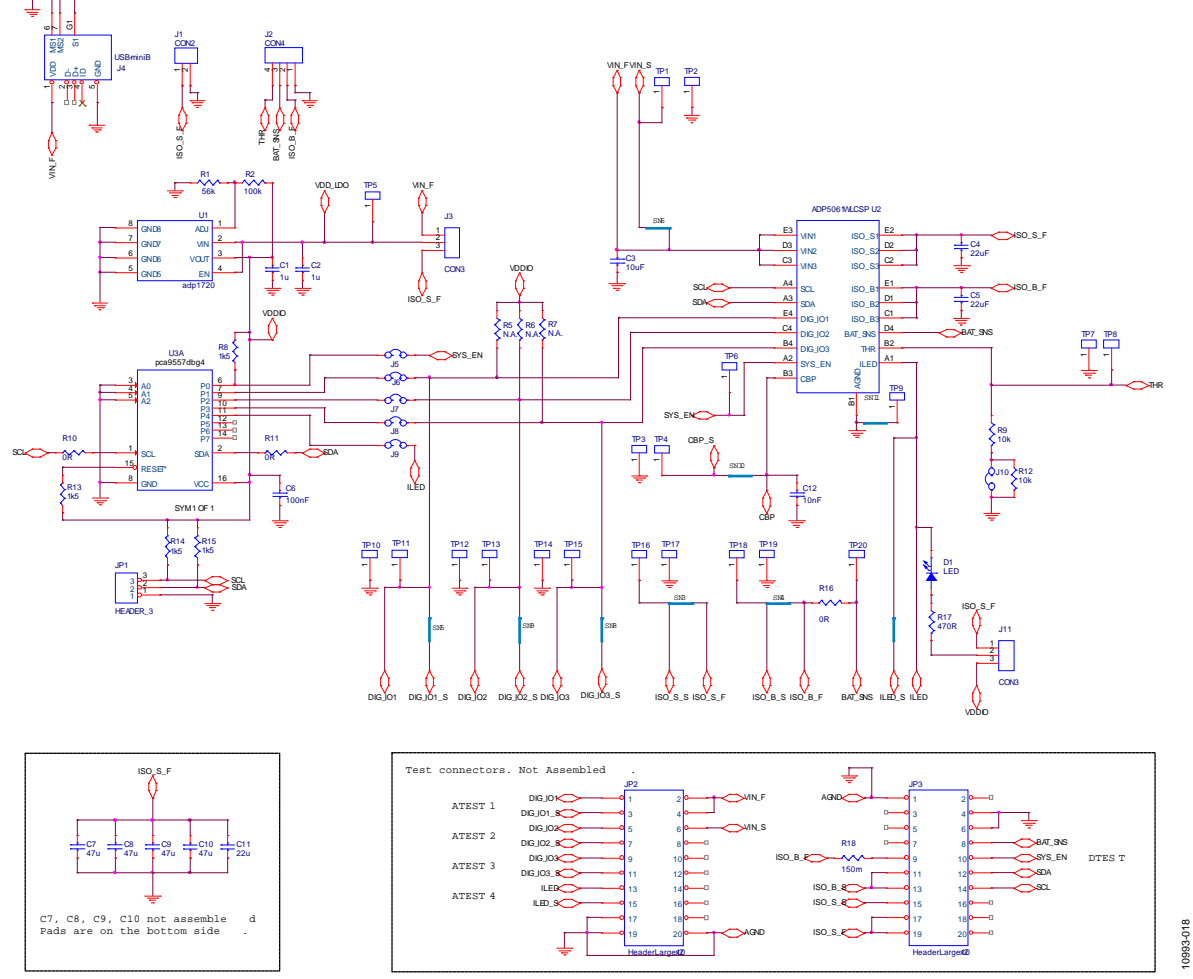

Figure 8. ADP5061 WLCSP Demo Board Schematic

### **ORDERING INFORMATION**

#### **BILL OF MATERIALS**

#### Table 1.

| Qty | <b>Reference Designator</b> | Description                                                                                                  | Manufacturer/Vendor           | Vendor Number     |
|-----|-----------------------------|----------------------------------------------------------------------------------------------------|-------------------------------|-------------------|
| 2   | C1, C2                      | Capacitors, MLCC, 1 μF, 10 V, 0805, X7R                                                                      | Murata                        | GRM21BR71A105KA01 |
| 1   | C3                          | Capacitor, MLCC, 10 μF, 25 V, 0805, X5R                                                                      | Murata                        | GRM21BR61E106MA73 |
| 3   | C4, C5, C11                 | Capacitors, MLCC, 22 μF, 6.3 V, 1206, X5R                                                                    | Murata                        | GRM31CR60J226ME19 |
| 1   | C6                          | Capacitor, MLCC, 100 nF, 16 V, 0402, X7R                                                                     | Murata                        | GRM155R71C104KA88 |
| 1   | C12                         | Capacitor, MLCC, 10 nF, 16 V, 0402, X7R                                                                      | Murata                        | GRM15XR71C103KA86 |
| 4   | C7, C8, C9, C10             | Capacitors, size 1206                                                                                        | Not assembled                 | Not assembled     |
| 1   | D1                          | Red LED 2.2 mm × 1.4 mm                                                                                      | Toshiba or equivalent         | TLRF1060(T18)     |
| 1   | JP1                         | Connector header, 3 pins $\times$ 1 pin                                                                      | Sullins Electronics           | PEC36SAAN         |
| 2   | JP2, JP3                    | Connector headers, 10 pins $	imes$ 1 pin                                                                     | Not assembled                 | Not assembled     |
| 1   | J1                          | MKDS 1, 5/2-terminal block, PCB, 5 mm, 2-way                                                                 | Phoenix Contact or equivalent | MKDS 1, 5/2       |
| 1   | J2                          | Terminal block PCB connector, 4 position                                                                     | Tyco Electronics              | 282836-4          |
| 2   | J3, J11                     | Connector headers, 3 pins $	imes$ 1 pin                                                                      | Sullins Electronics           | PEC36SAAN         |
| 1   | J4                          | USB Micro AB connector receptacle                                                                            | Molex                         | 47590-0001        |
| 6   | J5, J6, J7, J8 ,J9, J10     | Connector headers, 2 pins $	imes$ 1 pin                                                                      | Sullins Electronics           | PEC36SAAN         |
| 1   | R1                          | Resistor, 56 kΩ, 1%, 0805, SMD                                                                               | Vishay or equivalent          | CRCW080556K0FKEA  |
| 1   | R2                          | Resistor, 100 kΩ, 1%, 0805, SMD                                                                              | Panasonic                     | ERJ-6ENF1003V     |
| 3   | R5, R6, R7                  | Resistors, 0805, SMD, no assembly                                                                            | Not applicable                | Not applicable    |
| 4   | R8, R13, R14, R15           | Resistors, 1.5 kΩ, 1%, 0805, SMD                                                                             | Vishay or equivalent          | CRCW08051K50FKEA  |
| 2   | R9, R12                     | Resistors, 10 kΩ, 1%, 0805, SMD                                                                              | Vishay or equivalent          | CRCW080510K0FKEA  |
| 3   | R10, R11, R16               | Resistors, 0 Ω, 1%, 0805, SMD                                                                                | Vishay or equivalent          | CRCW08050000Z0EA  |
| 1   | R17                         | Resistor, 470 Ω, 1%, 0805, SMD                                                                               | Vishay or equivalent          | CRCW0805470RFKEA  |
| 1   | R18                         | Resistor, 0.150 Ω, 1%, 0805, SMD                                                                             | Rohm                          | MCR10EZHFLR150    |
| 20  | TP1 to TP20                 | Test point, test header, 1.0 mm hole                                                                         | Vero Technologies             | 20-2137           |
| 1   | U1                          | ADP1720 50 mA high voltage, micropower linear<br>regulator, 8-lead MSOP                                      | Analog Devices, Inc.          | ADP1720ARMZ-R7    |
| 1   | U2                          | ADP5061 tiny I <sup>2</sup> C programmable linear battery charger with power path and USB mode compatibility | Analog Devices, Inc.          | ADP5061           |
| 1   | U3A                         | 8-bit I <sup>2</sup> C-bus I/O port with reset                                                               | NXP                           | PCA9557PW, 112    |

### NOTES

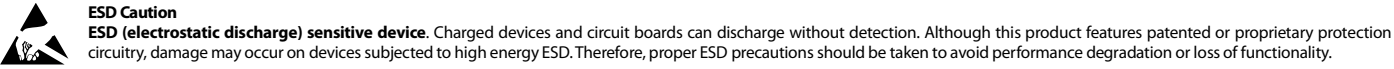

Legal Terms and Conditions By using the evaluation board discussed herein (together with any tools, components documentation or support materials, the "Evaluation Board"), you are agreeing to be bound by the terms and conditions set forth below ("Agreement") unless you have purchased the Evaluation Board, in which case the Analog Devices Standard Terms and Conditions of Sale shall govern. Do not use the Evaluation Board until you have read and agreed to the Agreement. Your use of the Evaluation Board shall signify your acceptance of the Agreement. This Agreement is made by and between you ("Customer") and Analog Devices, Inc. ("ADI"), with its principal place of business at One Technology Way, Norwood, MA 02062, USA. Subject to the terms and conditions of the Agreement, ADI hereby grants to Customer a free, limited, personal, temporary, non-exclusive, non-sublicensable, non-transferable license to use the Evaluation Board FOR EVALUATION PURPOSES ONLY. Customer understands and agrees that the Evaluation Board is provided for the sole and exclusive purpose referenced above, and agrees not to use the Evaluation Board for any other purpose. Furthermore, the license granted is expressly made subject to the following additional limitations: Customer shall not (i) rent, lease, display, sell, transfer, assign, sublicense, or distribute the Evaluation Board; and (ii) permit any Third Party to access the Evaluation Board. As used herein, the term "Third Party" includes any entity other than ADI, Customer, their employees, affiliates and in-house consultants. The Evaluation Board is NOT sold to Customer; all rights not expressly granted herein, including ownership of the Evaluation Board, are reserved by ADI. CONFIDENTIALITY. This Agreement and the Evaluation Board shall all be considered the confidential and proprietary information of ADI. Customer may not disclose or transfer any portion of the Evaluation Board to any other party for any reason. Upon discontinuation of use of the Evaluation Board or termination of this Agreement, Customer agrees to promptly return the Evaluation Board to ADI. ADDITIONAL RESTRICTIONS. Customer may not disassemble, decompile or reverse engineer chips on the Evaluation Board. Customer shall inform ADI of any occurred damages or any modifications or alterations it makes to the Evaluation Board, including but not limited to soldering or any other activity that affects the material content of the Evaluation Board. Modifications to the Evaluation Board must comply with applicable law, including but not limited to the RoHS Directive. TERMINATION. ADI may terminate this Agreement at any time upon giving written notice to Customer. Customer agrees to return to ADI the Evaluation Board at that time. LIMITATION OF LIABILITY. THE EVALUATION BOARD PROVIDED HEREUNDER IS PROVIDED "AS IS" AND ADI MAKES NO WARRANTIES OR REPRESENTATIONS OF ANY KIND WITH RESPECT TO IT. ADI SPECIFICALLY DISCLAIMS ANY REPRESENTATIONS, ENDORSEMENTS, GUARANTEES, OR WARRANTIES, EXPRESS OR IMPLIED, RELATED TO THE EVALUATION BOARD INCLUDING, BUT NOT LIMITED TO, THE IMPLIED WARRANTY OF MERCHANTABILITY, TITLE, FITNESS FOR A PARTICULAR PURPOSE OR NONINFRINGEMENT OF INTELLECTUAL PROPERTY RIGHTS. IN NO EVENT WILL ADI AND ITS LICENSORS BE LIABLE FOR ANY INCIDENTAL, SPECIAL, INDIRECT, OR CONSEQUENTIAL DAMAGES RESULTING FROM CUSTOMER'S POSSESSION OR USE OF THE EVALUATION BOARD, INCLUDING BUT NOT LIMITED TO LOST PROFITS, DELAY COSTS, LABOR COSTS OR LOSS OF GOODWILL. ADI'S TOTAL LIABILITY FROM ANY AND ALL CAUSES SHALL BE LIMITED TO THE AMOUNT OF ONE HUNDRED US DOLLARS (\$100.00). EXPORT. Customer agrees that it will not directly or indirectly export the Evaluation Board to another country, and that it will comply with all applicable United States federal laws and regulations relating to exports. GOVERNING LAW. This Agreement shall be governed by and construed in accordance with the substantive laws of the Commonwealth of Massachusetts (excluding conflict of law rules). Any legal action regarding this Agreement will be heard in the state or federal courts having jurisdiction in Suffolk County, Massachusetts, and Customer hereby submits to the personal jurisdiction and venue of such courts. The United Nations Convention on Contracts for the International Sale of Goods shall not apply to this Agreement and is expressly disclaimed.

©2012 Analog Devices, Inc. All rights reserved. Trademarks and registered trademarks are the property of their respective owners. UG10993-0-11/12(0)

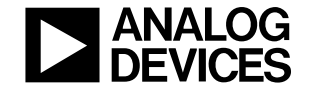

www.analog.com

Rev. 0 | Page 12 of 12